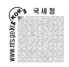

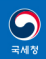

#### 연말정산간소화 세액공제 증명자료 제출안내 〈 안경ㆍ의료기기ㆍ산후조리원 사업자 〉

국세행정 발전에 적극 협조해 주셔서 감사합니다.

국세청은 연말정산에 필요한 영수증을 일일이 수집해야 하는 근로자의 불편을 해소하기 위해 **영수증 발급기관으로부터 소득공제 및 세액공제 증명자료를 수집**하여 국세청 홈택스 (www.hometax.go.kr)를 통하여 근로자에게 제공하는 **「연말정산 간소화 서비스」**를 운영하고 있습니다.

2019년 귀속 의료비 자료를 2020년 1월 7일(화)까지 국세청 홈택스를 통하여 제출하여 주시면, 귀 기관과 근로자 모두 세액공제 증명서류를 개별적으로 발급하거나 수집하는데 따른 시간과 비용을 절감하실 수 있을 것입니다.

귀 기관의 의료비 세액공제 증명자료 제출에 협조를 당부 드립니다.

#### 2019년 12월 일

#### 세무서장(관인생략)

증명자료 제출 요령은 뒷면 안내 내용을 참조하시고, 자료 제출과 관련하여 궁금하신 사항은 [☎(국번 없이)126 → ①홈택스 → ⑤연말정산 간소화] 으로 문의하시기 바랍니다.

#### 2019년 귀속 의료비 세액공제 증명자료 제출 요령

#### 1 제출대상기관

- 안경·의료기기 사업자
- 「모자보건법」 제2조 제10호에 따른 산후조리원

#### 2 제출자료

- 시력보정용 안경 또는 콘택트렌즈 구입비(1명당 연 50만원 이내)
- 장애인 보장구(「조세특례제한법 시행령」제105조) 및 의사·치과의사·한의사 등의 처방에 따라 의료기기(「의료기기법」,제2조제1항)를 구입 또는 임차한 비용, 보청기 구입비
- 「모자보건법」제2조 제10호에 따른 산후조리원에 산후조리 및 요양의 대가 (출산 1회당 200만원 이내)

3 제출대상 기간 : 2019. 1. 1. ~ 2019. 12. 31.

#### 4 자료제출 방법

- 홈택스 로그인 : 홈택스(www.hometax.go.kr)에서 사업자계정으로 로그인 또는 개인 으로 로그인 후 사업자 전환하여 이용
- 로그인 > 조회/발급 > 연말정산간소화 > 소득-세액공제 자료제출 > 제출자료 종류 선택 후 자료를 직접 입력하거나, 국세청이 제공하는 표준양식(엑셀파일)에 입력하여 파일로 제출
- 자세한 사항은 홈택스 > 자료실(자료번호 468) [연말정산간소화] 2019년 귀속 소득·세액공제자료 제출 방법을 참조

5 【제출기간: 2020. 1. 1. ~ 2020. 1. 7.까지 제출 (부득이한 경우 1.13. 20시까지 제출)

- '20.1.13.까지 자료를 제출하는 경우 1.15.부터 간소화서비스를 통해 근로자가
   조회할 수 있습니다.
- 수정·추가할 자료는 '20.1.15. ~ '20.1.18.까지 제출(제출시간 18시~22시, 18일은 18시~20시)할 수 있으며 근로자는 **수정·추기제출분을 1.20.부터 조회**할 수 있습니다.

#### 6 유의사항

 제출한 자료 중 오류건이 포함되어 이를 수정하여 제출할 경우 반드시 오류 수정분을 포함한 전체 자료를 다시 제출하여야 합니다.

 - (예시) 제출한 자료 100건 중 오류 10건이 포함되어 있는 경우 수정분 10건을 포함한 전체 100건을 다시 제출

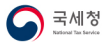

# <u>영수증 발급기관 자료제출방법</u>

※순서

1) 자료 제출 일정

- 2) 의료비·기부금 자료 제출
- 3) 의료비·기부금 외(교육비 등) 자료 제출
- 4) 그 밖의 유의사항

2019.11.

## 1 자료 제출 일정

자료제출 대상 기간 : '19.1.1. ~ '19.12.31.
2020. 1. 7.까지 자료 제출(제출시간 : 08시~ 22시)
부득이한 경우 2020. 1. 13. 20시까지 자료 제출 가능
\* '19년 귀속 의료비 자료는 연중 제출 가능함
2020.1.13.까지 제출한 자료는 2020.1.15.에 간소화서비스에서 조회됨
2020. 1. 15. ~ 2020. 1. 18.까지 수정분, 추가분 자료 제출
\* 15일~17일 자료제출 가능 시간은 18시~22시, 18일 20시 이후 자료 제출 불가
2020. 1. 20. 수정·추가분을 포함한 간소화자료 최종 자료 제공

| 제출 일정                                                       | 내용                    |
|-------------------------------------------------------------|-----------------------|
| '20. 1. 7.까지(8시 ~22시)<br>[~ '20. 1. 13.까지(8시 ~20시)]         | 자료제출 기간(부득이한 경우)      |
| '20. 1. 15. <i>~</i>                                        | 연말정산간소화 서비스 개통        |
| '20.1.15. ~ '20.1.18.<br>[제출시간 18시~22시<br>(1.18.은 18시~20시)] | 추가·수정 제출기간            |
| '20. 1. 20.~                                                | 자료 최종 제공(수정·추가 제출 포함) |

《연말정산간소화 서비스 이용 일정 요약표》

※ 전산매체제출요령과 표준양식(엑셀파일)은 홈택스 ☞ 자료실(자료번호468)에 게시

## 2 의료비·기부금 자료 제출

- 병원, 의원, 약국, 요양기관, 안경·의료기 사업자 등이 2019. 1. 1.
   ~12.31.까지의 의료비 내역을 제출
- 자료제출 방법
  - ① 로그인을 선택하여 공인인증서나 자료 제출 기관의 ID로 로그인
  - ② 조회/발급 선택→연말정산(연말정산간소화) 선택

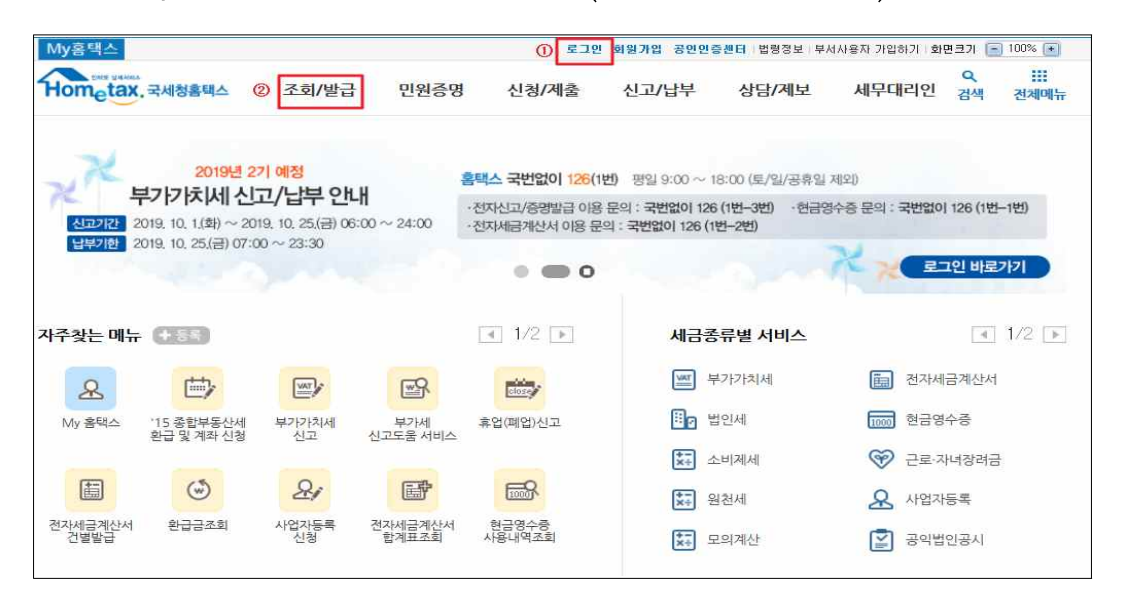

| ≡ 조회/발급 →                                                                                                    |                                                                                                    |                                                                                                    | 4 매입내역 조회                                                                                                    | ۲  |
|----------------------------------------------------------------------------------------------------|----------------------------------------------------------------------------------------------------|----------------------------------------------------------------------------------------------------|----------------------------------------------------------------------------------------------------|----|
| 조회/발급<br>세금의 신고/날부, 과세자료제출,<br>전자세금계산서 관리 및 일반 조회 서비스에<br>이르는 업무의 조회와 발급이 가능합니다.<br>- 신고된 내용의 조회는 관람세무서의 자료처리와<br>서면신고분의 전산 입력 내용을 바탕으로 합니다.<br>- 날부된 내용의 조회는 최근 5년 이내의<br>날부 내용으로 운행 날부 및 기타 모든 방법으로<br>나타 응으로 운행 날부 및 기타 모든 방법으로 | 전자(세금)계산서         전자(세금)계산서 세시원본보기         · 발급       •         · 발급       •         · 합계표 및 통계조회       •         · 사용자유형별 조회권한 관리       •         · 자명번호수취문진환및조회       •         · 발금보류/예정목록조죄       •         · 개범 및 통용적용       • | 연말정산<br>- 연말정산간소화<br>편리한 연말정산<br>- 바료가기<br>- 연말정산 미리보기<br>세금 신고 납부                                                                                                    | 서무대리정보<br>- 나의서무대리수입동의<br>- 나의스고대리수입동의<br>- 나의서무대리인조회<br>- 발급된 중영정보<br>- 나의서무대리인 해입<br>- 신고대리 정보이택 조회<br>기타 조회                                                               |    |
| 답부원 대의를 확인하실 수 있답니다.<br>근로장려금 · 자녀장려금<br>· 소득자로확인하기 조                                                                                                    | · 메일발송목록 조회 및 재발송<br>· 수신전용메일 신청<br>· 제3자 발급사실 조회<br>· 검용서식사업자파일제 출<br>· 검용서식사업자파일제 출<br>· 감이 다양 10일까지 말급<br>· 이외 다양 10일까지 말급<br>· 이외 다양 10일까지 말급<br>· 이외 합니다.<br>· (이외 휴대 경우 다동물 안중합니)<br>· 방금 및 진승가장 안내보기                         | <ul> <li>세금신고결과조회</li> <li>종합소투세신고안내정보조회</li> <li>연금·건양,고용·산재보험료조회</li> <li>부가세예정고지 세역조회</li> <li>신용카드 매출자료조회</li> <li>현지기업고유번호 조회</li> <li>납부대역 조회</li> <li>타인세금 납부결과 조회</li> <li>양도소투세 종합안내</li> </ul> | <ul> <li>세금포인트</li> <li>과세유형전환</li> <li>사업응계좌신고현황</li> <li>주류면허상태</li> <li>기준(단순)경비율</li> <li>근로소득간이세액표</li> <li>종교인소득간이세액표</li> <li>불복청구진행상황</li> <li>불복청구사진열람자료</li> </ul> | i. |

③ 연말정산간소화 화면에서 [영수증 발급기관] "소득·세액공제 자료 제출" 선택

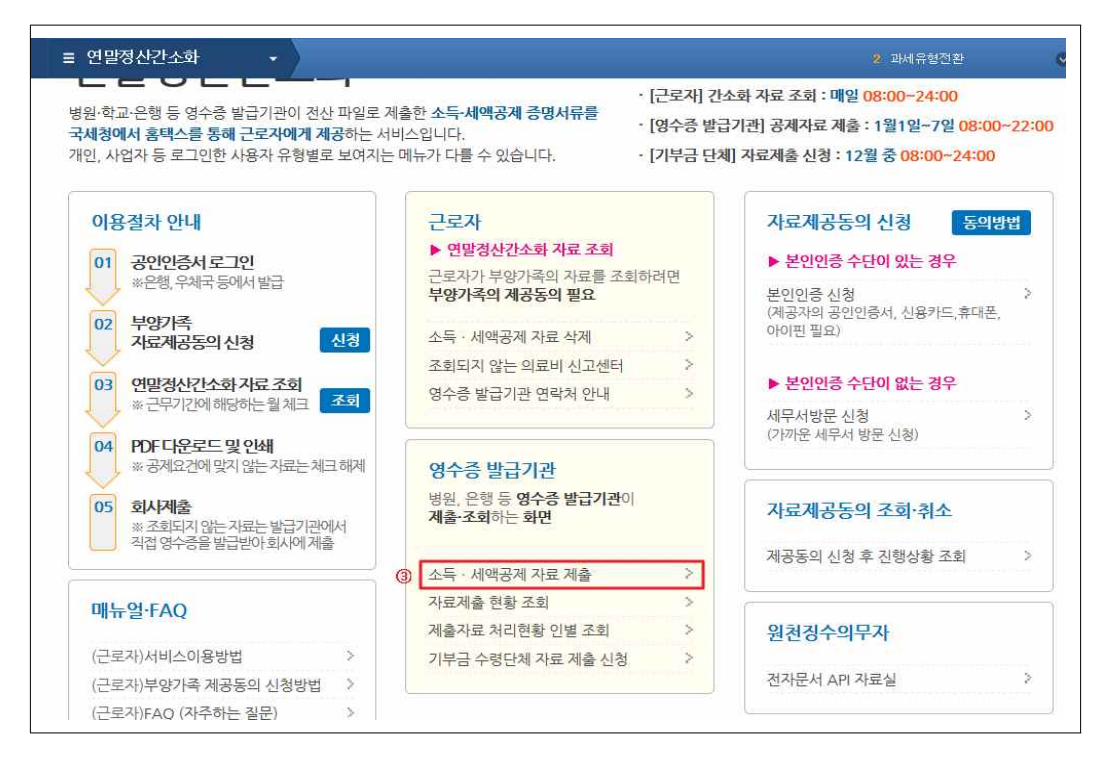

④ 「제출 자료종류」를 선택한 후, ⑤ 제출화면이동

| ■ 조회/발급    | ✔ (영수증 발급기관)        | 소득세액공제 자료 제출 | 2               | 과세유형전환 |    |
|------------|---------------------|--------------|-----------------|--------|----|
| 득 · 세액공제자료 | t 제출 이용기관 선택        |              | 의료비서식           | 기부금서식  | 도움 |
| 제출 사업자번호   | 101-02-75668        | 제출기관 상호      | 완파BN            |        |    |
| 제출 자료종류 👍  | 의료비                 | 제출구분         | 의료비 제출 화면으로 이동할 | NICH.  |    |
| 제출 설명      | 묘양기관 : 병원, 의원, 약국 등 |              |                 |        |    |

- ⑥ 파일선택을 선택하여 제출할 파일 업로드
- ⑦ 검증하기를 선택하여 파일내용 검증(형식 검증 실시)
- ⑧ 제출할 파일을 체크
- ⑨ 제출하기 선택
- 10 오류내역 확인(오류내역을 파일로 다운로드 가능)
- \* ⑦단계에서 오류가 발생한 경우 자료를 제출할 수 없으므로 오류를 수정하여
   ⑥단계부터 다시 수행해야 함
- \* ⑨단계에서는 주민등록번호가 없거나 중복인 경우에 오류가 발생하며 오류건 외에는 정상제출됨(단, 오류를 수정하여 다시 제출하고자 하는 경우 에는 전체 자료를 제출해야 함)

|                                                                                                    | <ol> <li>파일선탁</li> </ol>                                       |                                                                                                | 2. 검                                                                       | 중실행                                                                                         | >                                                 | 3.                                                         | 제출하기                                      |                                                        |
|----------------------------------------------------------------------------------------------------|----------------------------------------------------------------|------------------------------------------------------------------------------------------------|----------------------------------------------------------------------------|---------------------------------------------------------------------------------------------|---------------------------------------------------|------------------------------------------------------------|-------------------------------------------|--------------------------------------------------------|
| 세액공                                                                                                    | 제 제출파일을 선택히                                                    | ind 업로드                                                                                        | 업로드 된 파일에 대한<br>오류 발생시 파일 삭제                                               | 반 형식검증 실행<br>네 후 1단계 수행                                                                     |                                                   | 검증이 완료된 파일                                                 | 길에 대해 국세청에 제                              | -                                                      |
| ※ 파일병합(선택                                                                                                    | (사항): 둘 미상의 파                                                  | 일을 병합하여 제술하여                                                                                   | 며야 할 경우 파일병합 기능                                                            | ·을 사용하시기 바랍!                                                                                | 니다.                                               |                                                            |                                           |                                                        |
| 세액공제자료 7                                                                                                    | u = 6 ===                                                      | 선택                                                                                             |                                                                            |                                                                                             | 2]                                                | 관선택화면이동                                                    | 엑첼서식내려받                                   | 기 도움                                                   |
| 파일 검증 및                                                                                                    | 제출하기                                                           |                                                                                                | ※ 겁중실행이 온                                                                  | 반료된 후 버튼이 활성                                                                                | N ELO                                             | 제술하기 사                                                     | 1로고침 삭제하기                                 | 1 42                                                   |
| 변호                                                                                                    | 파일이                                                            | 144                                                                                            | 수납일자                                                                       | 제출건수                                                                                        | 오류건수                                              | 김중실행                                                       | 검증결과                                      | 진행                                                     |
| 81                                                                                                    | 의료비_201611                                                     | 00_기준.xis                                                                                      |                                                                            | a                                                                                           | p                                                 | (7) 검증하기                                                   | 미검종                                       | 0 %                                                    |
| 2 G                                                                                                    | 0003_1200161474999                                             | 9999920160909. D 001                                                                           | 2016.01.01~2016.12.31                                                      | 90                                                                                          | 0                                                 | 완료                                                         | 제출가능                                      | 100 1                                                  |
| 3                                                                                                    | 의료비_201                                                        | 61114.×Is                                                                                      |                                                                            | 1,300                                                                                       | 27                                                | 완료                                                         | 오류조회                                      | 0 %                                                    |
| 파일 제출결과                                                                                                    | 과 조회                                                           |                                                                                                |                                                                            |                                                                                             |                                                   |                                                            |                                           |                                                        |
| <b>2</b>                                                                                                    | 파일명                                                            | 상태                                                                                             | 수납일자 제골                                                                    | ·<br>8대상건수 제종대                                                                              | 상금액 제:                                            | 출완료건수 제종                                                   | ·완료금액 오류건                                 | 수 비                                                    |
| G0003_1                                                                                                    | 2001614741111111                                               | 제출완료 201                                                                                       | 16.10.04~2016.10.04                                                        | 7 1                                                                                         | 84,000                                            | 6                                                          | 154,000                                   | 10 25                                                  |
| 출 내역 오<br>료기본<br>출사업자번:                                                                                                    | 2류 조희 ((7<br>9                                                 | )겁증하기이                                                                                         | 에서 오류가 별                                                                   | 발생한 경·                                                                                      | 우) 예                                              | 시))                                                        |                                           | 4 2                                                    |
| 출 내역 오<br>료기본<br>출사업자변:                                                                                                    | 2류 조회 (⑦<br>호<br>G000                                          | )겁증하기이                                                                                         | <u> 14 오류가</u> 1<br>9999220161012_20161                                    | 발생한 경·<br>제출건수<br>요류건수/유대                                                                   | <u>우) 예</u>                                       | 시)                                                         |                                           | 4 2                                                    |
| 출 내역 오<br>료기본<br>출사업자변:<br>일명                                                                                                    | 2류 조희 (⑦<br>호<br>G000                                          | )겁증하기이<br>33_10001000039995<br>0121439152                                                      | 에서 오류가 5<br>19999920161012_20161<br>241.D001                               | 발생한 경의<br>제출건수<br>오류건수/9류                                                                   | <u>우) 예</u>                                       | 지)                                                         |                                           | 4 2                                                    |
| 출 내역 오<br>료기본<br>출사업자변<br>일명<br>류내역 ※열                                                                                                    | 2류 조회 (⑦<br>호<br>역오류(주민변3                                      | )겁중하기이<br>0121439152<br>2): 숫자 13자리                                                            | 에서 오류가 특<br>999920161012_20161<br>241.D001                                 | 발생한 경드<br>제출건수<br>오류건수/୨류                                                                   | 우) 예,<br>항목수<br>다.                                | 시)                                                         | 최대 1000 건]                                | 4 7<br>1 건 /1 7<br>내려받기                                |
| 출 내역 오<br>료기본<br>출사업자번3<br>일명<br>류내역 ※열<br>2류<br>1                                                                                            | 2 류 조회 (⑦<br>호 G000<br>식오류(주민번 3<br>공산인 3                      | )겁증하기이<br>03_10001000039995<br>0121439152<br>2) : 소자 13자리<br>한북<br>사업자변호                       | <u>1)서 오류가 </u><br>1999920161012_20161<br>241.D001<br>만 혀용. 사업자는 34        | 발생한 경·<br>외출간수<br>오류건수/2류<br>프대상이 아닙니<br>2월 : 사업자등:                                         | 우) 예/<br>항목수<br>다.<br>목번호 오류                      | 시))<br>[엑셀 내려받기<br>오류배용<br># [1000100005]                  | I 최대 1000 권) [<br>」 답세자번호 체:              | 4 2<br>1 건 /1 2<br><b>내려받기</b><br>계 오류                 |
| 출 내역 오<br>료기본<br>을사업자변3<br>일명<br>류내역 ※열<br>오류<br>1<br>2<br>출 현 황 4                                                                            | 2 류 조회 ((()<br>호 GOO<br>석오류(주민변호<br>공과인<br>3                   | )겁중하기이<br>03_10001000033996<br>0121439152<br>2): 소자 13자리<br>한목<br>사업자번호                        | 에서 오류가 특<br>1999920161012_20161<br>241.D001                                | 발생한 경우<br>외류건수<br>오류건수/오류<br>                                                               | 우) 예/<br>항목수<br>다.<br>특번호 오루                      | 시)<br>[역설 내려받기<br>모류내용<br># [10001000005]                  | ] 최대 1000 건]<br>_ 납세자번호 체:                | 4 2<br>11 건 /1 2<br>대려받7<br>제 오류                       |
| 출 내역 오<br>료기본<br>을사업자변3<br>일명<br>편변 오류<br>1<br>출 현황 ≤<br>료기본                                                                                  | 2 류 조회 ((()<br>호 G000<br>석오류(주민변호<br>3<br>2 류 조회 🖌             | )겁중하기이<br>03_10001000033995<br>0121439152<br>2): 숫자 13자리<br>향목<br>사업자번호                        | 비서 오류가 5<br>999920161012_20161<br>241.D001<br>만 허용. 사업자는 39                | 발생한 경우<br>모류건수<br>모류건수 9대<br>회대상이 아닙니<br>전보:사업자등태                                           | 우) 예/<br>한목수<br>다.<br>음번호 오류                      | 시))<br>[엑셀 내려받기<br>고류내용<br># [10001000005]                 | ] 최대 1000 건] [<br>」 넙세자번호 체:              | 4 2<br>1 건 /1 2<br>대려받7<br>제 오류                        |
| 출 내역 오<br>료기본<br>승사업자변3<br>일명<br>류내역 ※별<br>오류<br>1<br>1<br>출 현 왕 4<br>도기본<br>대출사업자변                                                           | 2 류 조회 (⑦<br>호 G000<br>4 오류(주민빈 3<br>공 공<br>고 류 조 회 🖌          | )겁중하기이<br>032_10001000039996<br>0121439152<br>2): 소자 13자리<br>한복<br>사업자번호                       | 의서 오류가 5                                                                   | 발생한 경우<br>모류건수/2류<br>프대상이 아닙니<br>2월 : 사업자등*                                                 | 우) 예가<br>학목수<br>다.<br>목번호 오류                      | 시))<br>[역셀 내려받기<br>오류내용<br># [1000100005]                  | 최대 1000 권) [<br>」 답세자번호 체:                | 4 2<br>11 건 /1 2<br>내려받기<br>제 오류<br>3 2                |
| 호 내역 오<br>로기본<br>응사업자변5<br>일명<br>류내역 ※열<br>호<br>한 왕 소<br>도기본<br>응사업자변<br>일명<br>고려<br>유내역                                                      | 2 류 조회 (⑦<br>호 G000<br>3 2 류 조회 🖌<br>호 G00                     | )겁중하기이<br>03_10001000039996<br>0121439152<br>2): 소자 13자리<br>한목<br>사업자번호                        | 의서 오류가 5                                                                   | 발생한 경우<br>모류건수/2류<br>프라살이 아닙니<br>양보 : 사업자등*                                                 | 우) 예가<br>학목수<br>다.<br>목번호 오류                      | 시)<br>[엑셀 내려받기<br>오류내용<br># [1000100005]                   | I 최대 1000 권) [<br>」 답세자번호 체:              | 4 2<br>11권 /12<br>내려받기<br>제 오류<br>32<br>대려받기           |
| · 내역 오<br>료기본<br>을사업자변3<br>일명<br>대박 · · · · · · · · · · · · · · · · · · ·                                                                     | 2 류 조회 ((()<br>2 GOO<br>석오류(주민변호<br>공<br>2 류 조회 🕊<br>3 GOO     | )겁증하기이<br>0121439152<br>2): 숫자 13자리<br>향목<br>사업자번호                                             | 비서 오류가 5<br>1999920161012_20161<br>241.0001<br>만 허용. 사업자는 30<br>17기본       | 발생한 경우<br>모류건수<br>모류건수 9대<br>전보:사업자동의<br>모류건수<br>모류건수                                       | 우) 예·<br>광목수<br>다.<br>:<br>:                      | 시)<br>[역셀 내려받기<br>모큐내용<br># [1000100005]                   | 1 최대 1000 건 ]<br>」 답세자번호 체:               | 4 2<br>11 건 /1 2<br>내려받기<br>제 오류<br>                   |
| 출 내역 오<br>료기본<br>을사입자변3<br>일명<br>로맨 오류<br>1 오류<br>도기본<br>로기본<br>음면 왕 소<br>문기본<br>음면 왕<br>음면 왕<br>음면 왕<br>음면 왕<br>음면 왕<br>음면 왕<br>음면 왕<br>음면 왕 | 2류 조회 ((()<br>호 GOO<br>작소류(주민번 5<br>공라인<br>3<br>고류 조회 🕊<br>GOO | 33_10001000033995<br>0121439152<br>2): 숫자 13자리<br>한목<br>사업자번호                                  | 의서 오류가 5<br>19999920161012_20161<br>241.D001<br>만 허용. 사업자는 20<br>7기본       | 발생한 경우<br>오류건수/9류<br>●대상이 아닙니<br>양경보 : 사업자등록<br>오류건수<br>오류내용<br>**(NAME1)는 존                | 우) 에                                              | 시))<br>[역설 내려받기<br>오류배용<br># [1000100005]                  | I 최대 1000 원] [<br>] 남세자번호체:<br>2 답세자번호 체: | 4 2<br>11 건 /1 2<br>제 요류<br>(3 2<br>내리받기               |
| 출 내역 오<br>료기본<br>음사업자변의<br>일명<br>한번 오류<br>1<br>1<br>문기본<br>음산업자변<br>남일명<br>류내역<br>1<br>2                                                      | 2 류 조회 ((()<br>호 GOOT<br>3                                     | 33_10001000039995<br>0121439152<br>2): 숫자 13자리<br>한목<br>사업자번호<br>003_1200161474995<br>61024095 | 의서 오류가 한<br>9999320161012_20161<br>241.D001<br>만 히용. 사업자는 20<br>7기분<br>7기분 | 발생한 경수<br>오류건수/9류<br>●대상이 아닙니<br>*전보 : 사업자등4<br>*전보 : 사업자등4<br>**(NAME1)는 존<br>**(NAME1)는 존 | 우) 에<br>알목수<br>다.<br>음<br>번호 오류<br>재하지않는<br>재하지않는 | 시)<br>[엑셀 내려받기<br>오류배용<br># [1000100005]<br># [1000100005] | I 최대 1000 권] [<br>] 납세자번호 체:<br>          | 4 2<br>1 건 /1 2<br>제 오류<br>제 오류<br>3 2<br><b>내려받</b> ? |

※ 신규로 기부금을 제출하고자 하는 기부단체는 기부금수령단체 자료 제출 신청을 하여 세무서에서 승인을 받아야 자료제출이 가능하며 중간 사업자번호가 '\*\*\*-<u>83</u>-\*\*\*\*\*'으로 되어 있는 기관은 별도의 신청·승인 절차 없이 기부금자료 제출이 가능

### 3 의료비·기부금 외(교육비 등) 자료 제출

- 제출대상 기관
- 보험료, 교육비, 신용카드 등 사용금액, 개인연금저축, 연금계좌,
   주택자금, 주택마련저축, 장기집합투자증권저축, 소기업/소상공인
   공제부금 등의 자료를 제출하는 영수증 발급기관
- 자료제출 방법
- ① 로그인을 선택하여 공인인증서나 자료 제출 기관의 ID로 로그인
   ② 조회/발급 선택 → 연말정산(연말정산간소화) 선택

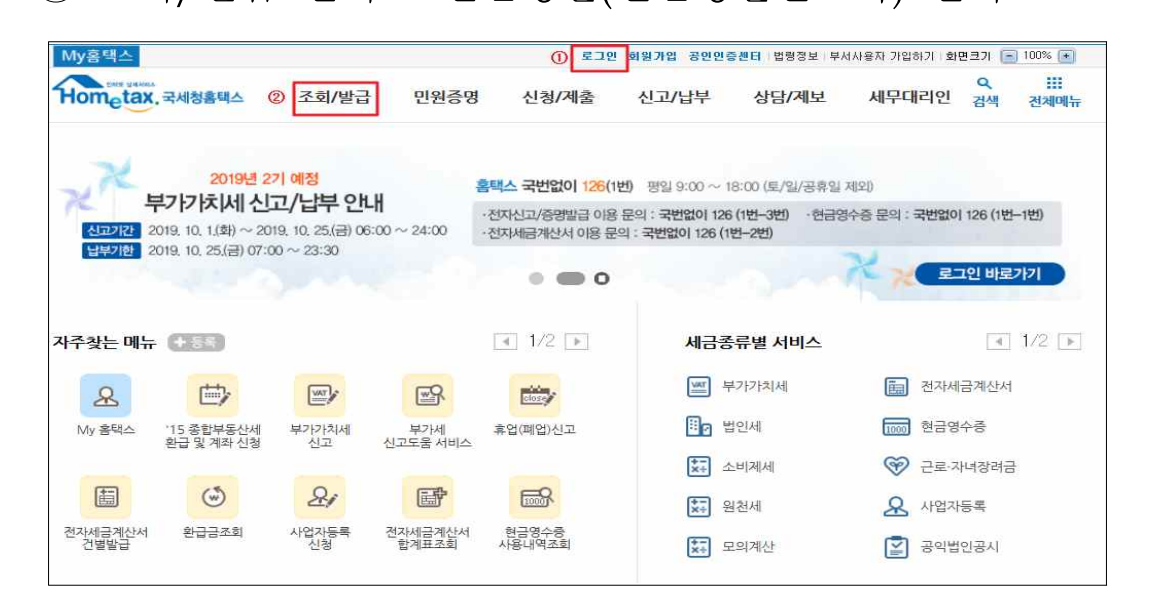

| ≡ 조회/발급 →                                                                                                    |                                                                                                    |                                                                                                    | 🦸 매입내역 조회                                                                                                    | ۲ |
|----------------------------------------------------------------------------------------------------|----------------------------------------------------------------------------------------------------|----------------------------------------------------------------------------------------------------|----------------------------------------------------------------------------------------------------|---|
| 조회/발급<br>세금의 신고/납부, 과세자료제출,<br>전자세금계산서 관리 및 일반 조회 서비스에<br>이르는 업무의 조회와 발급이 가능합니다.                                    | 전자(세금)계산서<br>전자(세금)계산서 X44.원본보기<br>- 발금<br>- 목록조회<br>- 합계표 및 통계조회<br>- 사용자유형별 조회권한 관리                                                                                            | 연말정산<br>- 연말정산간소화<br>편리한 연말정산<br>- 바로가기<br>- 연말정산 미리보기                                                              | 세무대리정보<br>· 나의세무대리수입통의<br>· 나의세무대리인조회<br>· 발급된 증명정보<br>· 나의세무대리인 해임<br>· 신고대리 정보이력 조회                                           |   |
| 시안인·프로의 안전 법복 대용을 방당으로 일니다.<br>- <b>남부된 대용의 조회는 최근 5년</b> 이내의<br>남부 대용으로 은행 남부 및 기타 모든 방법으로<br>남부된 내역을 확인하실 수 있습니다. | <ul> <li>주민번호수취분전환및조회</li> <li>발급보류/예정목록조회</li> <li>거래처 및 품목관리</li> <li>메일발송목록 조회 및 재발송</li> <li>수신전용메일 신청</li> <li>제3자 발급사실 조회</li> <li>검용서식사업자파일제율</li> <li>업용도립니다.</li> </ul> | 서금 신고 납부<br>- 세금신고결과조회<br>- 중합소독세신고안내정보조회<br>- 연금,건강,고용,산재보험료조회<br>- 부가세예정고지 세약조회<br>- 신용카드 매출자료조회<br>- 현지기업고유번호 조회 | 기타 조회           · 세금포인트           · 과세유형전환           · 사업용계좌신고현황           · 주류면회상태           · 기준(단순)경비율           · 근로소득간이세액표 |   |
| 근로장려금·자녀장려금                                                                                                    | 전자(세금)계산서는 반드시 거래시기가<br>속하는 달의 다음 달 10일까지 빌급<br>해야 합니다.<br>(10일이 휴일인 형우 다음날로 연정됩니다.)<br>방금 및 진승기왕 안내달기                                                                           | - 납부내역 조회<br>- 타인세금 납부결과 조회<br>- 양도소득세 종합안내                                                                         | <ul> <li>종교인소득간이세액표</li> <li>불복청구진행상황</li> <li>불복청구사전열람자료</li> </ul>                                                            |   |

③ 연말정산간소화 화면에서 [영수증 발급기관] 소득·세액공제 자료 제출 선택

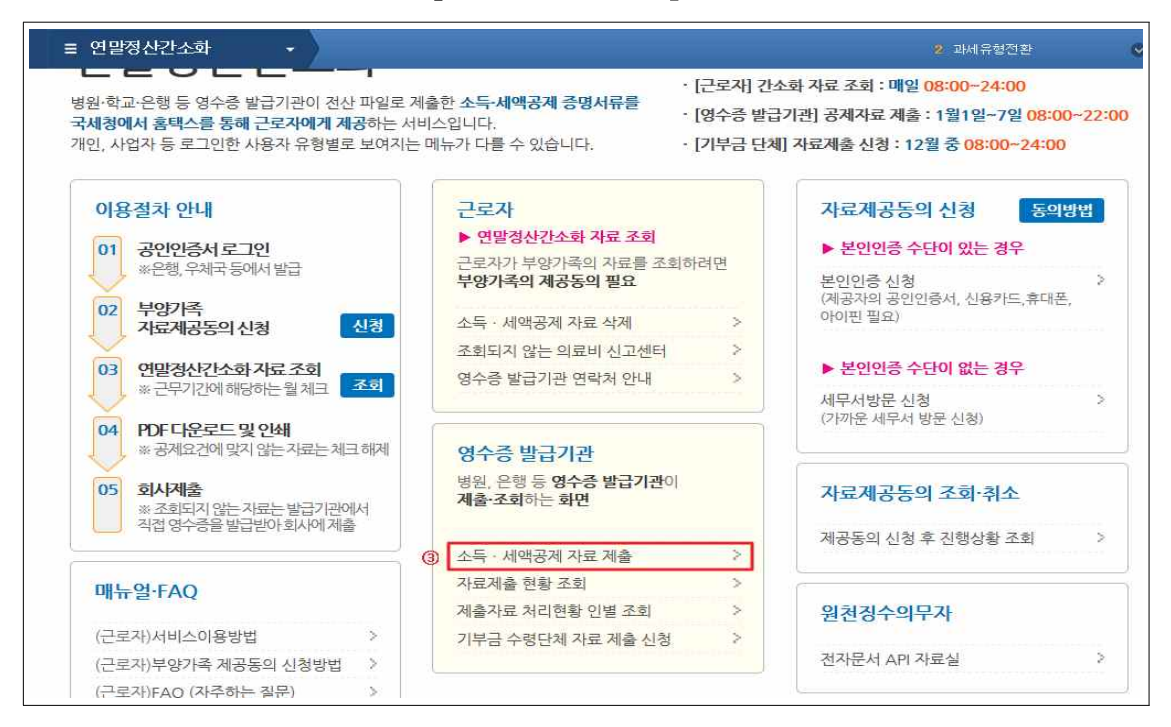

④ 「제출 자료종류」를 선택한 후, ⑤ 제출화면이동

| Hometax, 국세청             | <mark>검증</mark><br>홈택스 조회/발급 | 민원증명    | 신청/제출     | 신고/납부   | 상담/제보  | 세무대리인      |       | • Q   |
|--------------------------|------------------------------|---------|-----------|---------|--------|------------|-------|-------|
| ≡ 조회/발급                  | • (자료제출)                     | 기관) 소득  | 특 세액공제 자료 | 제출      |        |            |       | ۲     |
| 소득 • 세액공제자<br>           | 료 제출 이용기관 선택                 |         |           |         |        |            | 의료비서식 | 기부금서식 |
| 제출 사업자번호                 | 100-01-00005                 |         |           | 제출기관 상호 | 테스트&개원 | 인사업자1(일반)  |       |       |
| 제출 자료 <mark>을</mark> 류() | 신용카드                         | •       |           | 제출구분    | 신용카드 검 | 중 화면으로 이동힙 | 비다.   |       |
| 제출 설명                    | 카드사 : 자료 검증 후 여신금·           | 융협회로 제출 |           |         |        |            |       |       |
| 자료종류,기관구분                | G0001 - 1                    |         |           |         |        |            |       |       |
|                          |                              | 6       | 제출화면      | 이동      |        |            |       |       |

|                | 1.            | 파일선택     |               | <b>2.</b> 선택파일            | 일검증하기             |             | >               | 3. 제출파일생                 | 8              |               | <b>4.</b> 제출하기 |       |
|----------------|---------------|----------|---------------|---------------------------|-------------------|-------------|-----------------|--------------------------|----------------|---------------|----------------|-------|
| 세업             | 액공제 제출)<br>로드 | 파일을 선택하여 |               | 업로드된 파일에 대<br>2류 발생시 파일 삭 | 한 형식검증<br>제 후 1단계 | ·실행<br>  수행 | 검증이 완<br>에 대해 제 | 료된 HDR, MDR,<br>출용 파일을생성 | 데이터 파일<br>성한다. | 오류가 없는<br>제출  | 파일에 대해 국       | 채청에   |
| 눼              | 백공제자료 7       | 11 g 6   | 파일 선택         |                           |                   |             |                 |                          | 기관선택화면(        | 이동 엑셀&        | 네식내려받기         | 도움말   |
| ) 김            | 즘하기           |          |               |                           |                   |             |                 |                          | 9 *            | <b>#출파일생성</b> | 새로고침           | 삭제하기  |
|                | 번호            |          | 파일이름          |                           |                   | 크기          | 제출건수            | 오류건수                     | 검증실행           | 검증            | 결과             | 진행률   |
| Г              | t             | G0006_   | 1200161474201 | 60105.HDR                 |                   | 0,2KB       | 0               | p(                       | 7 김중하기         | 0 2           | 김증             | 0 %   |
|                | 2             | G0006_   | 1200161474201 | 60105.MDR                 |                   | 68 KB       | 10              | 0                        | 완료             | 검증            | 완료             | 100 % |
| Г              | 3             | G0006    | _120016147420 | 160105.001                |                   | 68 KB       | 10              | 3                        | 완료             | 오름            | হয়            | 0 %   |
| ) 제            | 출하기           |          |               |                           |                   |             |                 |                          | 1              | 제출하기          | 새로고침           | 삭제하7  |
|                | 번호            | মা       | 출건수           | 제출금액                      | k.                |             | 耳               | 일명                       |                | 상태            | 오루             | 루여부   |
| Г              | 1             |          | 22            | 205,                      | 461,001           |             | G0006_1200      | 1614742016110            | 9              | 검증오류          | 모를             | 루조회   |
| 2              | 2             |          | 12            | 17,                       | 000, 000          |             | 대학교육비_공제        | 세년도20161101              | I.xls          | 제출가능          | ą              | 성상    |
|                |               | 51       |               |                           |                   |             |                 |                          |                |               |                |       |
| ) ে<br>) মা    | 출결과 조희        | 1        |               |                           |                   |             |                 |                          |                |               |                |       |
| )<br>지 :<br>번호 | 출결과 조회        | 파일명      |               | 상태                        | 제출대               | l상건수        | 제출대상금           | 액 제출원                    | 반료건수 제결        | F완료금액         | 모류건수           | 비고    |

- ⑥ 파일선택을 선택하여 제출할 파일 업로드
- ⑦ 파일내용 검증
- ⑧ 제출할 파일을 선택
- ⑨ 제출파일생성
- 10 제출할 파일 체크
- ① 제출하기
- 12 오류내역 확인(오류내역을 파일로 다운로드 가능)
- \* ⑦이나 ⑧단계에서 오류가 발생한 경우 자료를 제출할 수 없으므로 오류를
   수정하여 ⑥단계부터 다시 수행해야 함
- ※ 당초 제출(검증)한 파일명과 동일한 경우 파일선택이 불가능하므로 파일명을 변경
   G0006\_101011234520200107 → G0006\_101011234520200107\_01
   (HDR, MDR, 데이터파일 모두 파일명을 동일하게 변경)
- \* ① 단계에서는 주민등록번호가 없거나 중복인 경우에 오류가 발생하며 오류건 외에는 정상제출됨(단, 오류를 수정하여 재제출하고자 하는 경우에는 전체 자료를 다시 제출해야 함)

## 4 그 밖의 유의사항

- [제출결과 조회]에서 상태가 제출완료인 자료의 제출대상건수가 100건, 오류건수가 10건인 경우 오류가 없는 90건의 자료는 정상적으로 제출된 것임
- 제출한 자료에 일부 누락 및 오류가 발견되어 자료를 다시 제출하는 경우 누락 및 오류 수정분만 제출하면 당초 제출된 자료를 대체하여 최종 제출 자료만 수록되므로 수정 또는 추가 자료를 포함한 전체 자료를 제출해야 함
- 예) 제출한 자료 100건 중 오류 10건이 포함되어 이를 수정하여 다시 제출할
   경우 수정분 10건만 제출시 최종 10건만 수록되므로 반드시 수정분 10건을
   포함하여 전체 100건을 다시 제출하여야 함
- 제출하기 버튼을 누른 후 처리과정에 많은 시간이 소요될 수
   있어 제출건수가 많은 경우 처리완료 여부를 확인할 수 있는
   문자 메시지 발송 요청 기능 제공

| 제축와료시 시천하 흐대저?  | 하루 SMS를 보내드린니다           |  |
|-----------------|--------------------------|--|
| 이럴한지 전황번호는 자료/  | 제축기간이 끝나면 즉시 폐기됩니다       |  |
| SMS 스시에 도의하신니까  | 위골가만위 밑위면 국제 페카랍의의.<br>? |  |
| 이에의 부산에 공부가 입어가 | 1                        |  |
|                 |                          |  |
|                 |                          |  |
| 아씨아 수사요 저희배 휴   | 010                      |  |